## Parcours de rentrée Pix

## Mode d'emploi :

Sur Atrium, cliquez dans la colonne de droite sur le widget « Corrélyce » puis sur « Ressources ».

Pix apparaît dans la liste des ressources (vous pouvez faire apparaître les ressources grâce à la barre de défilement).

Cliquez sur Pix puis entrez le code du parcours de rentrée de votre niveau.

| Saisissez votre code                                                                                                    | Lyc GPO3 Lycée                                            |
|----------------------------------------------------------------------------------------------------|-----------------------------------------------------------|
| Ce code est transmis par votre etablissement/organisation et<br>permet de démarrer un parcours ou d'envoyer votre profil. |                                                           |
| Qu'est-ce qu'un code parcours et comment l'utiliser ?                                                                     | Tactile-o - MASKOTT (mère de<br>famille)<br>[Maskott SAS] |
|                                                                                                    | 🚽 😑 Édugéo - Offre Éduthèque de                           |

CORRÉLYCE

Bouquet

Manuels

Ressources

Support

Vos ressources favorites s'affichent en tête o liste, vous pouvez les définir dans Corrélyce.

Entrez votre date de naissance sous la forme (jour, mois, année), normalement les prénom et nom sont déjà notés, afin d'être rattaché au Pix du lycée.

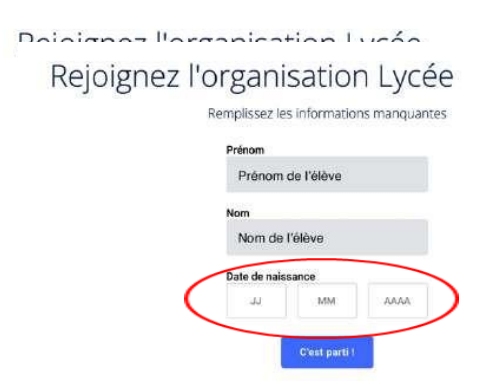

Si vous aviez déjà accédé à Pix par l'ENT au collège, vous allez directement commencer votre parcours, sinon vous devez vous connecter à votre compte Pix (pour la seule fois de l'année):

|                                                                                                    | vous invite à rejoindre Pix                                                                                              |
|----------------------------------------------------------------------------------------------------|----------------------------------------------------------------------------------------------------|
| Information de connexion                                                                                     | J'ai déjà un compte Pix                                                                                                  |
|                                                                                                    | Adresse e-mail ou identifiant                                                                                            |
| Vous possédez déjà un compte Pix utilisé avec l'identifiant sous la<br>forme prénom.nom suivi de 4 chiffres: | monAncientidentifiantPix                                                                                                 |
| a                                                                                                    | Mot de passe                                                                                                    |
| Pour continuer, connectez-vous à ce compte ou demandez de l'aide<br>à un enseignant.                         | monAncientMotdePassePIX                                                                                                  |
| (Pour l'enseignant : voir le 'Kit de dépannage' dans Pix Orga ><br>Documentation - Code R32)                 | Se connecter                                                                                                    |
|                                                                                                    | Mot de passe oublié ? Vous avez un compte Pix avec                                                                       |
| Quitter Continuer avec mon compte Pix                                                                        | Une Adresse e-mail : Cliquez ici pour le réinitialiser Un identifiant : Contactez votre enseignant pour le réinitialiser |

**En cas d'oubli du mot de passe** de votre compte Pix, vous pouvez faire **« Mot de passe oublié** » si votre identifiant est votre adresse mail, sinon **venez au CDI** demander un nouveau mot de passe.

Vous pouvez à tout moment interrompre votre parcours Pix et le reprendre plus tard en cliquant sur « Reprendre », en haut à gauche de votre profil Pix.